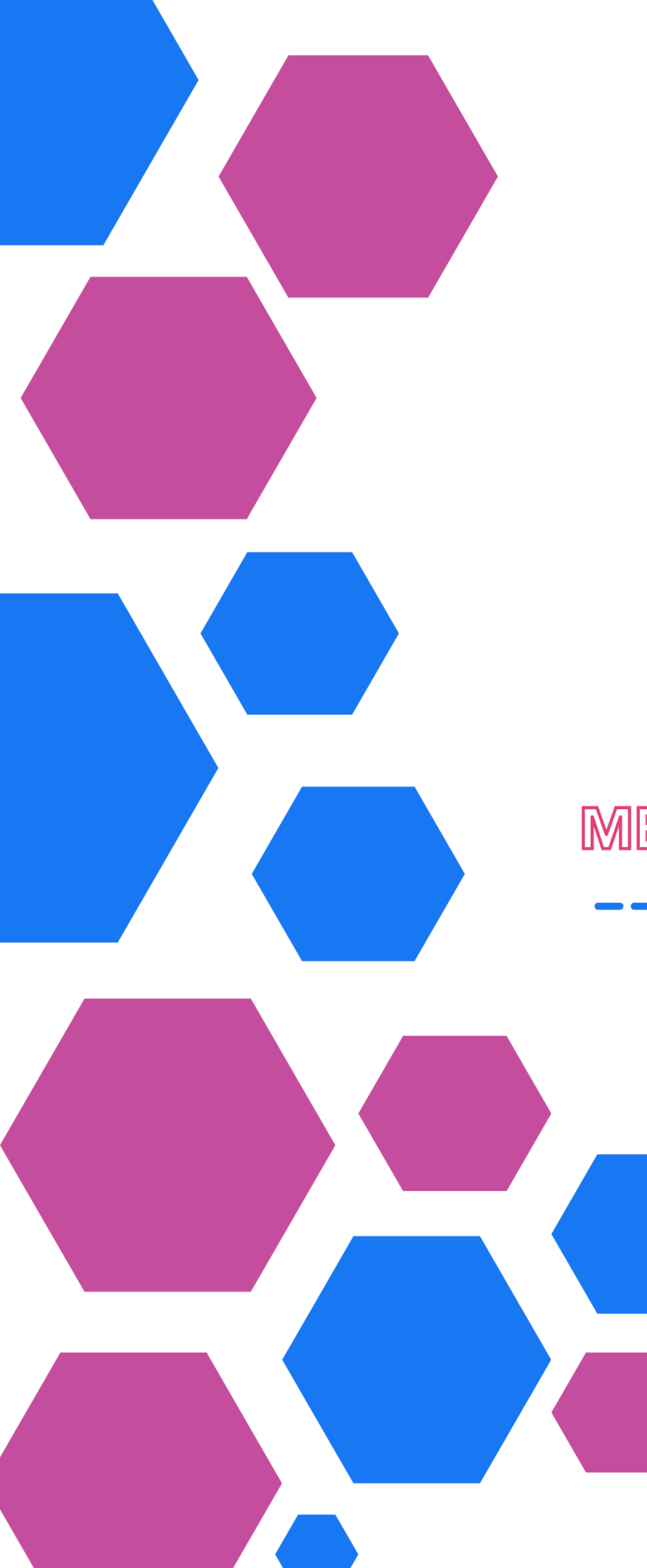

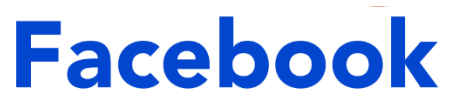

Closed user group

# MEMBER GUIDE

# Contents

| Document control           | 3 |
|----------------------------|---|
| Version history            | 3 |
| Sign off Authorities       | 3 |
| 1 Overview                 | 4 |
| 2 Create Facebook account  | 4 |
| 3 Join a group on Facebook | 6 |
| 4 Leave Facebook group     | 6 |
| 5 Appendix                 | 8 |
| 5.1 List of figures        | 8 |
|                            |   |

## **Document control**

## **Version history**

| Author                 | Sridhar Murugan | Date 01/03/2 | 021      |
|------------------------|-----------------|--------------|----------|
| Information Contact(s) |                 |              |          |
| Modified/Reviewed by   | Version         | Date         | Comments |
| Sridhar Murugan        | v1.0            | 01/03/2021   | Draft    |
|                        |                 |              |          |
| Sign off Authorities   | 5               |              |          |
| Authority              | Role            | Date         |          |
|                        |                 |              |          |
|                        |                 |              |          |

#### **1** Overview

Facebook is a social network that enables knowledge, thoughts and ideas to be linked, exchanged and consumed by families, friends and people with mutual interests.

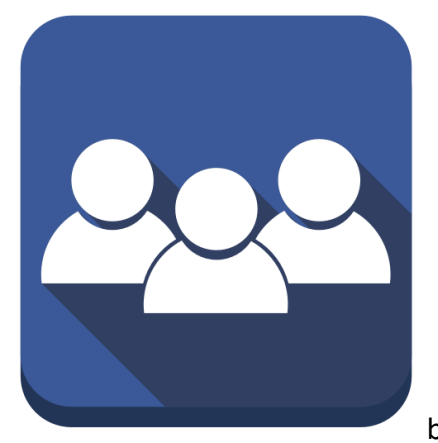

For communities to participate in effective two-way contact with the wider population, Facebook offers an important opportunity. Facebook is also a critical part of marketing campaigns, with a Facebook page owned by 93 percent of advertisers leveraging social media for corporations and more than 30 million firms.

**Facebook Groups** are a place to communicate about shared interests with certain people. This group allows us to communicate with our club members about the benefits and updates of our club.

Closed member Facebook groups are more exclusive. Like public groups, everyone can search for and view the name, description and member list of a closed group. But users can't view the group's content until they become a member.

To join in a closed group, you have to be approved by an administrator or invited by a current member.

#### 2 Create Facebook account

To create a Facebook account:

Go to facebook.com and click Create New Account.

| Email | address or phone numbe          | r            |
|-------|---------------------------------|--------------|
| Passw | ord                             |              |
|       | Log In                          |              |
|       | Forgotten password?             |              |
|       | Create New Accour               | nt           |
| Crea  | te a Page for a celebrity, band | or business. |

Figure 2-1: Create new account

 Enter your name, email address or mobile phone number, password, date of birth, and gender.

|   |                                         | email addres | mber or e | Mobile nur                                 |
|---|-----------------------------------------|--------------|-----------|--------------------------------------------|
|   |                                         |              | word      | New passv                                  |
|   |                                         |              | •         | ate of birth 🕜                             |
| ~ | ✔ 2021                                  | Feb          | ~         | 25                                         |
|   |                                         |              |           | ender 🕜                                    |
| 0 | Custom                                  | Male         | •         | Female                                     |
|   | <ul><li>✓ 2021</li><li>Custom</li></ul> | Feb<br>Male  | •         | ate of birth @<br>25<br>eender @<br>Female |

Figure 2-2: Sign up

Click Sign Up.

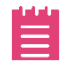

**Note:** To finish creating your account, you need to confirm your email address or mobile phone number.

In the resulting screen, enter the code received in your email address or phone number and click continue.

| Enter the code from your email              |                                                                    |                                  |  |  |
|---------------------------------------------|--------------------------------------------------------------------|----------------------------------|--|--|
| Let us know that this from the email sent t | email address belongs to you<br>o <b>sridhar.techwriter@gmail.</b> | . Enter the code<br><b>com</b> . |  |  |
| FB- 1234                                    | - <b>J</b> I                                                       |                                  |  |  |
| Send Email Again                            | _                                                                  |                                  |  |  |
|                                             |                                                                    |                                  |  |  |

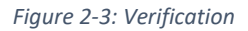

In the resulting screen, click OK to create your Facebook account.

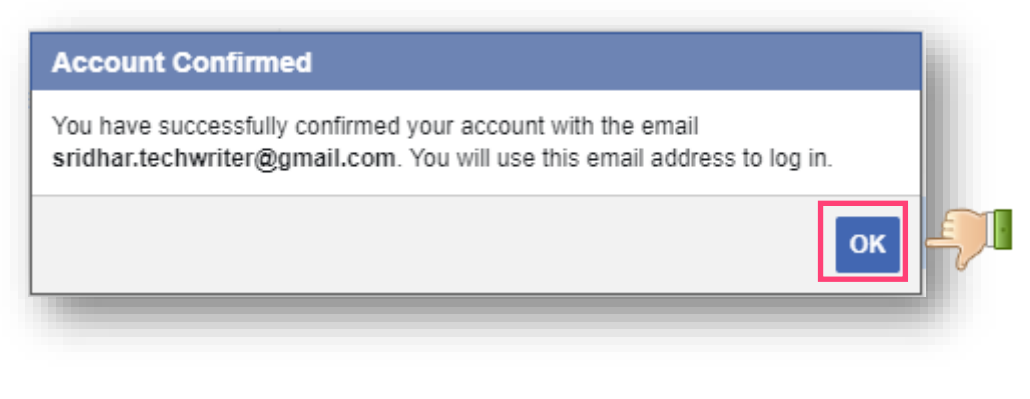

Figure 2-4: Verification confirmation

#### **3** Join a group on Facebook

To join the Facebook group:

• Enter the group name in the search box at the top left of the screen.

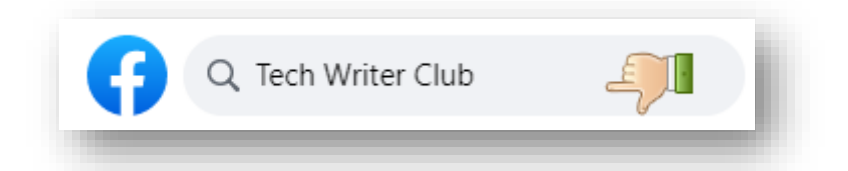

Select the group then click Join Group below the cover photo. Once your request is approved, you'll be notified that you've become a club member.

#### 4 Leave Facebook group

To leave a group:

From your News Feed, click Groups in the left menu and select the group you want to leave. If you don't see Groups, click See More.

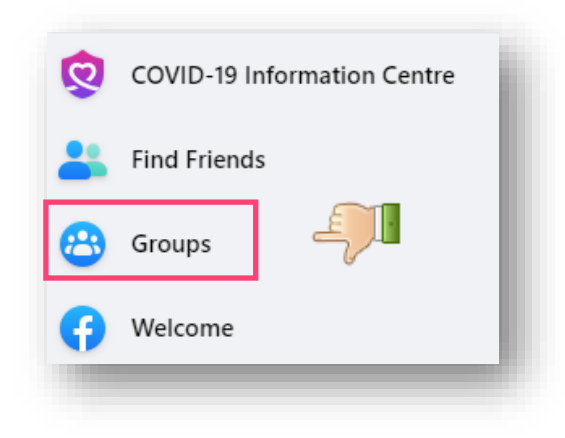

Figure 4-1: News feed - Group - Leave Facebook group

Click in the top right and then select Leave group.

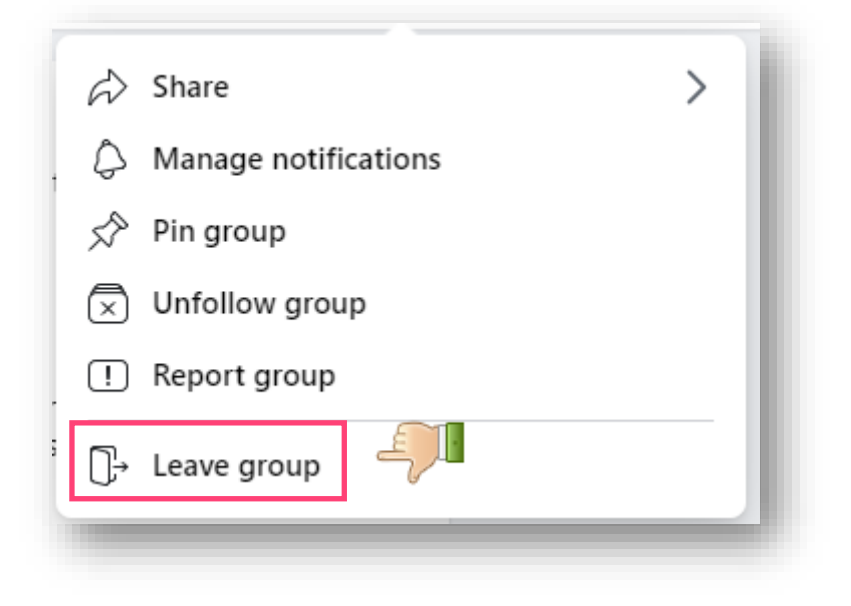

Figure 4-2: Leave a group

When you leave a group:

- Members won't be notified if you leave.
- You're removed from the member list and the group will be removed from your list of groups.
- You'll no longer get group notifications or see group posts in News Feed.
- People will no longer know when you've seen a group post, even if you saw it before you left the group.

# 5 Appendix

# 5.1 List of figures

| Figure 2-1: Create new account                       | .4 |
|------------------------------------------------------|----|
| Figure 2-2: Sign up                                  | .5 |
| Figure 2-3: Verification                             | .5 |
| Figure 2-4: Verification confirmation                | .6 |
| Figure 4-1: News feed - Group - Leave Facebook group | .7 |
| Figure 4-2: Leave a group                            | .7 |

# THANK YOU